### **GESTION DES SALARIES DANS UNE DI**

> ETAPE 1 - COMMENT CREER/MODIFIER UN SALARIE ?

(1) Recherchez et consultez une DI. Voir Réforme\_01032020\_FICHE n°30 consult\_modif\_DI → Ouverture de la page de consultation/modification d'une DI.

(2) Le bandeau Gestion des salariés est déplié par défaut.

| Gestion des salariés |                    |                           |                                       | c        |
|----------------------|--------------------|---------------------------|---------------------------------------|----------|
| Choisir un salarié   | AJOUTER LE SALARIÉ | AJOUTER TOUS LES SALARIÉS | SUPPRIMER TOUS LES SALARIÉS GÉRER LES | SALARIÉS |

GÉRER LES SALARIÉS Cliquez sur le bouton «

→ Ouverture de la fenêtre pop-up de gestion des salariés.

Le 💿 et 💿 permet de plier et deplier le bandeau « Gestion des salariés » 👞

|                                               |                           |                             | A DESCRIPTION OF THE OWNER OF THE OWNER OF THE OWNER OF THE OWNER OF THE OWNER OF THE OWNER OF THE OWNER OF THE |
|-----------------------------------------------|---------------------------|-----------------------------|----------------------------------------------------------------------------------------------------|
| Gestion des salariés                          |                           |                             | •                                                                                                    |
| Choisir un salarlé AIOUTER LE SALARIÉ         | AJOUTER TOUS LES SALARIÉS | SUPPRIMER TOUS LES SALARIÉS | GÉRER LES SALARIÉS                                                                                              |
| тотаих                                        |                           | 1 000,00 h                  | 0,00 €                                                                                                    |
| MONTANT TOTAL À PAYER PAR L'ÉTAT POUR LE MOIS |                           |                             | 0,00 €<br>ZERO EURO                                                                                             |

(3) Créez/modifiez des salariés. **Réforme\_01032020\_FICHE n°24 saisie\_DI\_pop-**

> ETAPE 2 - COMMENT AJOUTER UN SALARIE AU TABLEAU DE SAISIE DES HEURES ?

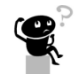

Koir Réforme\_01032020\_FICHE n°30 consult\_modif\_DI (1) Recherchez et consultez une DI. → Ouverture de la page de consultation/modification d'une DI.

(2) Pour ajouter un salarié, saisissez 4 caractères dans le champ « Choisir un salarié... », situé à gauche du bandeau « Gestion des salariés ». Une liste déroulante avec le nom et prénom des salariés correspondant à la saisie s'affiche pour choisir le salarié souhaité.

| Gestion des salariés                          |                           |                             | ٥                                     |
|-----------------------------------------------|---------------------------|-----------------------------|---------------------------------------|
| DECL AJOUTER LE SALARIÉ                       | AIOUTER TOUS LES SALARIÉS | SUPPRIMER TOUS LES SALARIÉS | GÉRER LES SALARIÉS                    |
| DELLERCA REMI(1/41/39183/22/5)                |                           | 98,00 h                     | 774,20€                               |
| MONTANT TOTAL À PAYER PAR L'ÉTAT POUR LE MOIS |                           | SEPT CENT SOIXANTE-QUATORZ  | 774,20 €<br>E EUROS ET VINGT CENTIMES |

## Activité Partielle

3 Sélectionnez le salarié et cliquez sur le bouton

→ Le salarié est ajouté au tableau de saisie des heures.

| Gestion des salariés                              |                           |                             | 0                                      |
|---------------------------------------------------|---------------------------|-----------------------------|----------------------------------------|
| DECLERCK REMI (174125918322275 AJOUTER LE SALARIÉ | AJOUTER TOUS LES SALARIÉS | SUPPRIMER TOUS LES SALARIÉS | GÉRER LES SALARIÉS                     |
| τοταυχ                                            |                           | 98,00 h                     | 774,20 €                               |
| MONTANT TOTAL À PAYER PAR L'ÉTAT POUR LE MOIS     |                           | SEPT CENT SOIXANTE-QUATORZE | 774,20 €.<br>E EUROS ET VINGT CENTIMES |

- Si le nombre de salariés « <u>uniques</u> » (1NIR = 1 salarié) déjà saisi sur les DI de la DA est égal au nombre de salariés autorisés par la Décision d'Autorisation, l'ajout d'un nouveau salarié est impossible. Le message d'erreur suivant est affiché : « Le nombre de salariés autorisés sur toute la décision d'autorisation est dépassé. Votre maximum de salariés est : <nombre de salariés autorisé>. Voici la liste des NIR dépassant la limite autorisée : NIR1, NIR2,... »
- Si un ou plusieurs salariés sont présents dans une DI sur une même période ou sur une période chevauchante pour des motifs différents, les salariés seront en grisé.

|            | Nom 🗢           | Prénom    | NIR                   | Forme<br>d'aménagement  | Durée contractuelle<br>du temps de travail | Quotité du temps<br>de travail (%) | Catégorie socio-<br>professionnelle | Taux<br>horaire | Nombre d'heures<br>déjà chômées en 2014,<br>avant l'ouverture du service |
|------------|-----------------|-----------|-----------------------|-------------------------|--------------------------------------------|------------------------------------|-------------------------------------|-----------------|--------------------------------------------------------------------------|
| 0          | ABALAIN         | NATHALIE  | 2 75 01 29 151 025 21 | 3=Forfait hebdomadair   | 35                                         |                                    | Ouvrier                             | 20              |                                                                          |
|            | ABDALLAH TOMANY | SADJID    | 1 93 08 99 333 083 41 | 3=Forfait hebdomadair   | 35                                         |                                    | Ouvrier                             | 20              |                                                                          |
| 0          | ABHERVE         | YVON      | 1 59 12 29 124 382 29 | 3=Forfait hebdomadair   | 35                                         |                                    | Ouvrier                             | 15              |                                                                          |
| 0          | ABILY           | MARLENE   | 2 61 06 78 551 047 52 | 3=Forfait hebdomadair   | 35                                         |                                    | Ouvrier                             | 20              |                                                                          |
| 0          | ADAM            | JULIEN    | 1 89 07 02 168 043 70 | 3=Forfait hebdomadair   | 35                                         |                                    | Ouvrier                             | 20              |                                                                          |
| 0          | ALLANE          | Yannick   | 1 85 06 97 411 121 17 | 3=Forfait hebdomadair   | 35                                         |                                    | Ouvrier                             | 15              |                                                                          |
| 0          | ANGUILL         | MARINE    | 2 91 06 29 151 326 83 | 3=Forfait hebdomadair   | 35                                         |                                    | Ouvrier                             | 30              |                                                                          |
| 0          | ARAUJO          | CHRISTINE | 2 69 10 78 361 116 20 | 3=Forfait hebdomadair   | 35                                         |                                    | Ouvrier                             | 14,5            |                                                                          |
| 0          | ARGOUACH        | MARC      | 1 68 01 29 105 018 55 | 3=Forfait hebdomadair   | 35                                         |                                    | Ouvrier                             | 15              |                                                                          |
| 0          | ARTUR           | PHILIPPE  | 1 78 04 50 502 023 32 | 5=Forfait annuel en jou |                                            |                                    | Cadre                               | 12,56           |                                                                          |
| 0          | ARVOR           | CAROLINE  | 2 90 07 29 151 099 84 | 3=Forfait hebdomadair   | 35                                         |                                    | Ouvrier                             | 10,7            |                                                                          |
| 0          | AUFFRET         | AMANDINE  | 2 90 08 29 151 071 31 | 5=Forfait annuel en jou |                                            |                                    | Employés Techniciens                | 13,33           |                                                                          |
| 0          | AUTRET          | CAROLE    | 2 80 08 29 019 258 26 | 5=Forfait annuel en jou |                                            |                                    | Cadre                               |                 |                                                                          |
|            | AVART           | CHANTAL   | 2 57 03 27 466 002 01 | 3=Forfait hebdomadair   | 35                                         |                                    | Ouvrier                             | 10,75           |                                                                          |
| 0          | AZIZ            | FATIMA    | 2 63 05 99 350 648 47 | 3=Forfait hebdomadair   | 35                                         |                                    | Ouvrier                             | 15              |                                                                          |
| 0          | Ap-Cp C         | Pierre    | 1 80 01 75 000 002 33 | 2=Equivalent à 35h (39  | 35                                         |                                    | Ouvrier                             | 15              |                                                                          |
| 0          | Ap-Cp F         | Pierre    | 1 80 01 75 000 005 30 | 2=Equivalent à 35h (39  | 35                                         |                                    | Ouvrier                             | 20              |                                                                          |
| 0          | Ар-Ср Н         | Pierre    | 1 80 01 75 000 007 28 | 2=Equivalent à 35h (39  | 35                                         |                                    | Ouvrier                             | 20              |                                                                          |
| 0          | Ар-Ср І         | Pierre    | 1 80 01 75 000 008 27 | 2=Equivalent à 35h (39  | 35                                         |                                    | Ouvrier                             | 15              |                                                                          |
| 0          | Ар-Ср К         | Pierre    | 1 80 01 75 000 010 25 | 2=Equivalent à 35h (39  | 35                                         |                                    | Ouvrier                             | 20              |                                                                          |
| 1-11 -<-11 | 1/4 🍉 🖬         | •         |                       |                         |                                            | AJOUTER UNE                        |                                     | ER INS          | SÉRER LA SÉLECTION À LA DI                                               |
| ENRE       | GISTRER IMP     | PORTER    | PPRIMER TOUS LES S    | ALARIÉS                 |                                            |                                    |                                     |                 | REVENIR À LA DI                                                          |

> ETAPE 3 - COMMENT AJOUTER TOUS LES SALARIES AU TABLEAU DE SAISIE DES HEURES ?

Recherchez et consultez une DI.
→ Ouverture de la page de consultation/modification d'une DI.

## Activité Partielle

(2) Cliquez sur le bouton «

→ Tous les salariés de l'établissement sont ajoutés au tableau de saisie des heures.

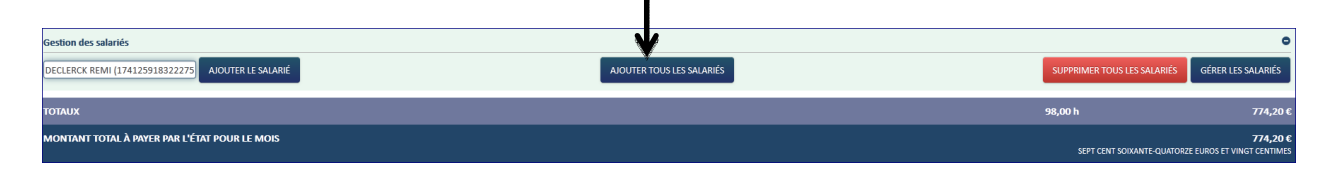

- Un salarié ne peut être ajouté plusieurs fois à une DI. Une fois le salarié ajouté à la DI, il n'apparaîtra plus dans la sélection.
- Si le nombre de salariés « <u>uniques</u> » (1NIR = 1 salarié) déjà saisi sur les DI de la DA est égal au nombre de salariés autorisés par la Décision d'Autorisation, l'ajout d'un nouveau salarié est impossible. Le message d'erreur suivant est affiché : « Le nombre de salariés autorisés sur toute la décision d'autorisation est dépassé. Votre maximum de salariés est : <nombre de salariés autorisé>. »
- ▲ Si le nombre de salariés présents dans la gestion des salariés est supérieur au nombre de salariés autorisés par la Décision d'Autorisation, l'ajout de tous les salariés sera impossible. Le message suivant s'affichera alors : « Le nombre de salariés autorisés sur toute la décision d'autorisation est dépassé. Votre maximum de salariés est : <nombre de salariés autorisé>. »

#### > ETAPE 4 - COMMENT SUPPRIMER UN SALARIE DU TABLEAU DE SAISIE DES HEURES ?

Q.

(1) Recherchez et consultez une DI.

→ Ouverture de la page de consultation/modification d'une DI.

2) Sélectionnez la ligne à supprimer dans le tableau de saisie des heures.

→ La ligne devient bleue.

|             | SAUSIE DES HEURES PAR SALARIÉ                              |                  |                             |                                                            |                             |                  |            |                 |        |                |                          |            |                       |                              |         |              |             |         |             |         |             |         |             |         |  |  |  |
|-------------|------------------------------------------------------------|------------------|-----------------------------|------------------------------------------------------------|-----------------------------|------------------|------------|-----------------|--------|----------------|--------------------------|------------|-----------------------|------------------------------|---------|--------------|-------------|---------|-------------|---------|-------------|---------|-------------|---------|--|--|--|
|             |                                                            |                  | Durée                       | Nombre d'heures à indemniser au cours du mois de Septembre |                             |                  |            |                 |        |                |                          |            |                       |                              |         |              |             |         |             |         |             |         |             |         |  |  |  |
|             |                                                            |                  |                             | Sema                                                       | ine 36                      | Sema             | ine 37     | Sema            | ine 38 | Sema           | ine 39                   | Tatal day  |                       | Total des                    |         |              |             |         |             |         |             |         |             |         |  |  |  |
|             | Forme<br># d'aménagement du Nom Prénom<br>temps de travail | Forme Durée      |                             | Du : 05/09/2016                                            |                             | Du : 12/09/2016  |            | Du : 19/09/2016 |        | Du : 26/       | Du : 26/09/2016 beures / |            | Montant à             | heures                       |         |              |             |         |             |         |             |         |             |         |  |  |  |
|             |                                                            | Nom Prénom       | contractuelle               | Au : 11/                                                   | 09/2016                     | Au:18/09/2016    |            | Au : 25/09/2016 |        | Au: 30/09/2016 |                          | indemniser | indemniser            | indemnisées<br>sur l'année   |         |              |             |         |             |         |             |         |             |         |  |  |  |
|             |                                                            | temps de travail | temps de travail du travail | temps de travail du travail                                | temps de travail du travail | temps de travail | ou cravaii | Heures          | Heures | Heures         | Heures                   | Heures     | Heures                | Heures                       | Heures  | dans le mois |             | civile  |             |         |             |         |             |         |  |  |  |
|             |                                                            |                  |                             |                                                            |                             |                  |            |                 |        |                |                          |            |                       |                              |         |              | travaillées | chômées | travaillées | chômées | travaillées | chômées | travaillées | chômées |  |  |  |
|             | 6=Forfait annuel en heures                                 | AUBE LAETITIA    |                             |                                                            |                             |                  |            |                 |        |                |                          |            | 0,00                  | 0,00                         | •       |              |             |         |             |         |             |         |             |         |  |  |  |
| 0           | 6=Forfait annuel en heures                                 | AVENTINO CORINNE |                             |                                                            |                             |                  |            |                 |        |                |                          |            | 0,00                  | 0,00                         | •       |              |             |         |             |         |             |         |             |         |  |  |  |
| 0           | 6=Forfait annuel en heures                                 | AZELART FREDERIC |                             |                                                            |                             |                  |            |                 |        |                |                          |            | 0,00                  | 0,00                         | •       |              |             |         |             |         |             |         |             |         |  |  |  |
| 0           | 6+Forfait annuel en heures                                 | BACQUET LAURENT  |                             |                                                            |                             |                  |            |                 |        |                |                          |            | 0,00                  | 0,00                         |         |              |             |         |             |         |             |         |             |         |  |  |  |
| 0           | 6=Forfait annuel en heure 💌                                | BALLE GREGORY    |                             |                                                            |                             |                  |            |                 |        |                |                          | 49,00      | 387,10                | 49,00                        |         |              |             |         |             |         |             |         |             |         |  |  |  |
| 0           | 6=Forfait annuel en heures                                 | BARBA RENE       |                             |                                                            |                             |                  |            |                 |        |                |                          | 49,00      | 387,10                | 49,00                        |         |              |             |         |             |         |             |         |             |         |  |  |  |
| 14 - et   1 | 1 >> >1                                                    |                  |                             |                                                            |                             |                  |            |                 |        |                |                          | Su         | pprimer la ligne 🛛 Su | oprimer tous les salariés de | la page |              |             |         |             |         |             |         |             |         |  |  |  |

③ Cliquez sur le bouton « Supprimer la ligne ,

➔ Le salarié est supprimé de la DI.

Le bouton « Supprimer la ligne » est grisé et inactif tant qu'aucune ligne du tableau de saisie des heures n'est sélectionnée.

# Activité Partielle

### > ETAPE 5 - COMMENT SUPPRIMER UNE PAGE DU TABLEAU DE SAISIE DES HEURES ?

(1) Recherchez et consultez une DI.

→ Ouverture de la page de consultation/modification d'une DI.

② Sélectionnez la page du tableau de saisie des heures à supprimer.

3 Cliquez sur le bouton

→ Les salariés sont supprimés de la DI.

> ETAPE 6 - COMMENT CONSULTER LES SALARIES SUR UNE DI NON PROVISOIRE ?

La fenêtre pop-up de gestion des salariés est consultable sur les DI non provisoires via le bouton Gérer les salariés

▲ La fenêtre pop-up de **gestion des salariés** est non modifiable sur les DI non provisoires. Voir FICHE n°17 recherche\_consult\_DA